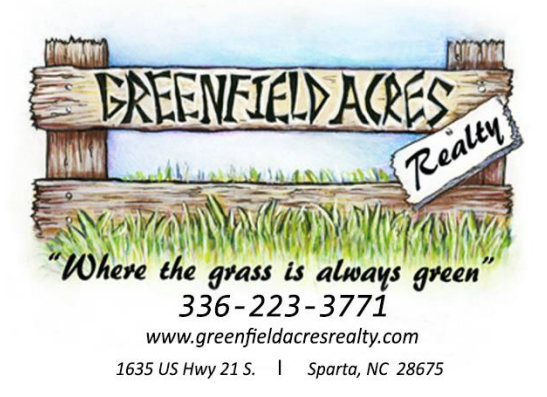

## Aimee Greenfield, Broker-in-Charge 336-466-7727

Instructions for getting notifications on new listings, price drops or pending sales on properties that match your personal saved search criteria with Greenfield Acres Realty.

## Please review and call/text /email with any questions:

Marilyn @ 330-714-2838 / miccollings@qmail.com

We look forward to working with you to find the perfect home or land property for you to enjoy!!

STEP 1: You will receive an email from Greenfield Acres Realty

From: Greenfield Acres Realty <no-reply@mail.idxbroker.com> Date: July 17, 2020 at 7:05:38 PM EDT To: John Doe<JB1234@gmail.com> Subject: Please Verify Your Email Address to Activate your Account with Greenfield Acres Realty Reply-To: "Greenfield Acres Realty" <no-reply@mail.idxbroker.com>

| Hi Nancy,                            |                                                                                                    |
|--------------------------------------|----------------------------------------------------------------------------------------------------|
| We're exc<br>Please us               | ited to see that you've signed up at Greenfield Acres Realty.<br>The the link below to verify your email address.                                                                     |
| Once veri<br>on your fa<br>matches y | fied, we'll notify you when there's a price drop or pending sale<br>worite properties. We'll also notify you when a new listing, that<br>your saved search criteria, hits the market. |
| In the me<br>share listi             | antime, go ahead and inquire about your favorite properties,<br>ngs with friends, and schedule showings.                                                                              |
| To verify                            | your email, simply click the link below.                                                                                                    |
| Verificati                           | on code: dtzCvFG5PiveqbHH53xYM48qjimRLlbl                                                                                                    |
| You may<br>code mar                  | also verify your email address by entering the verification<br>mally on your My Account page.                                                                                         |
| Thanks fo                            | r choosing Greenfield Acres Realty!                                                                                                    |
| Sincerely<br>Greenfiel               | d Acres Realty                                                                                                    |
| Greenfiel                            | d Acres Realty                                                                                                    |

©2020 Greenfield Acres Realty. All rights reserved.

STEP 2: Click on the 'LOGIN TO YOUR ACCOUNT' button from the email above and you can go your saved searches.

## STEP 3: Go to 'DASHBOARD' and see your saved searches, click on the 'MENU" button.

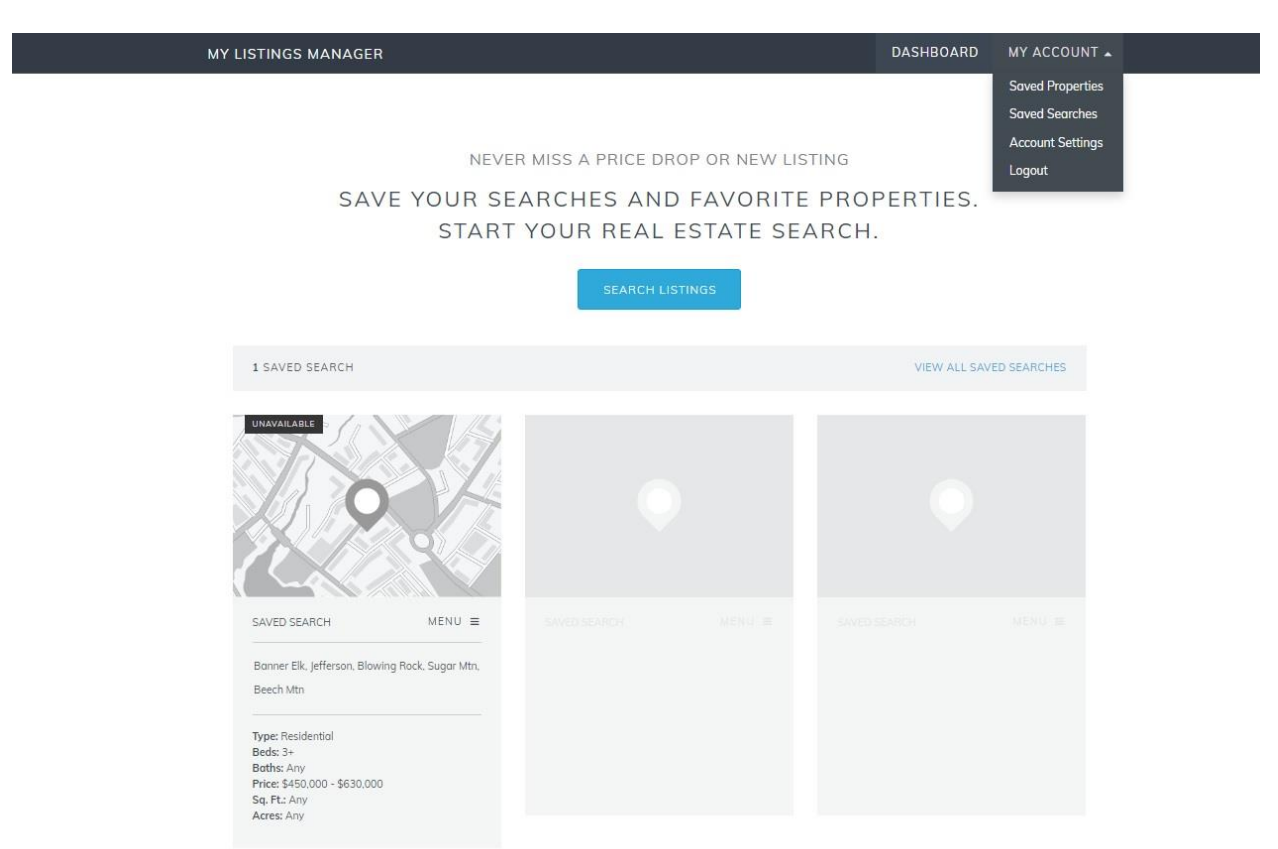

STEP 4: Go to 'VIEW LISTINGS' and see your saved searches. This lists all property with your personal criteria.

| MY LISTINGS MANAGER                                                                                                    |  | DASHBOARD     | MY ACCOUNT 🗸 |  |  |
|----------------------------------------------------------------------------------------------------|--|---------------|--------------|--|--|
| NEVER MISS A PRICE DROP OR NEW LISTING<br>SAVE YOUR SEARCHES AND FAVORITE PROPERTIES.<br>START YOUR REAL ESTATE SEARCH. |  |               |              |  |  |
| 1 SAVED SEARCH                                                                                                    |  | VIEW ALL SAVE | D SEARCHES   |  |  |
|                                                                                                    |  |               |              |  |  |
| SAVED SEARCH MENU × POSAVED SEA                                                                                         |  |               |              |  |  |

STEP 5: "VIEW LISTINGS' will display all the properties and you can and see your personal saved searches. You can then SAVE any property that you are interested in. (on the far right, 'SAVE PROPERTY').

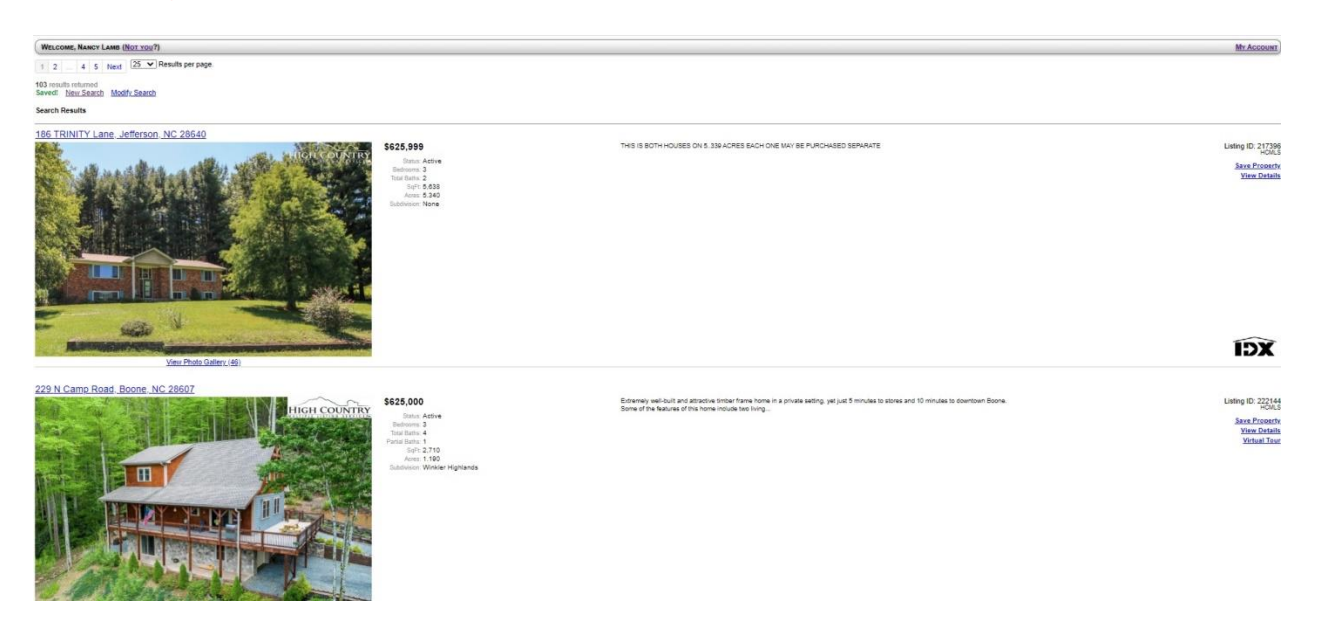

STEP 6: You should receive email notifications s every time a new listing, reduced price, or a pending sales on property that matches your personal saved search criteria.